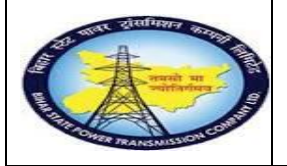

Facility MaintenanceProcess

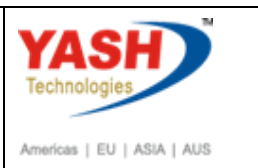

End User Manual - Plant Maintenance

# **GSS user will create Facility Maintenance Notification**

# 1.1. Facilitymaintenance

## **1.1.1.** Enter the IW21 in command box.

| SAP Menu         | Logistics $\rightarrow$ Plant Maintenance $\rightarrow$ Otification Processing $\rightarrow$ Create |
|------------------|----------------------------------------------------------------------------------------------------|
| Transaction code | IW21                                                                                                |

| 📴 Menu Edit Favorites Extrgs System Help          |  |
|---------------------------------------------------|--|
| ♥ w21 < 0 0 0 0 0 0 0 0 0 0 0 0 0 0 0 0 0 0       |  |
| SAP Easy Ac 15                                    |  |
|                                                   |  |
| • 🖸 Favorites                                     |  |
| <ul> <li>Ci SAP Menu</li> <li>Ci Offre</li> </ul> |  |

| Step | Action                            |
|------|-----------------------------------|
| (1)  | Enter T-code IW21 and Press enter |

### 1.1.2. Create PM Notification: Initial Screen

| ¢      | PM Notification                 | <u>E</u> dit | <u>G</u> oto | Extr <u>a</u> s | En <u>v</u> ironment | S <u>y</u> ster |
|--------|---------------------------------|--------------|--------------|-----------------|----------------------|-----------------|
|        | <b>&gt;</b>                     |              | • «          |                 | 😪 😪 I 🚔              | ñ (* 1          |
|        | Create PM N                     | lotifi       | cation       | : Initia        | l Screen             |                 |
|        | Notification                    |              |              |                 |                      |                 |
| No     | otification Type<br>otification |              | 26 C         |                 |                      |                 |
| н<br>_ | leterence<br>Notification       |              |              |                 |                      |                 |

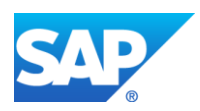

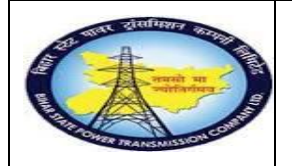

Facility MaintenanceProcess

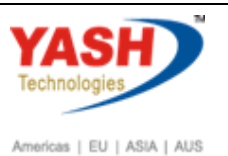

End User Manual - Plant Maintenance

| Step | Action                                      |
|------|---------------------------------------------|
| (1)  | Enter Z6 Notification type and press Enter. |

### **1.1.3.** Create PM Notification: Facilitymaintenance

| Crea                                  | te PM Notification: Facility Maintenance                             |
|---------------------------------------|----------------------------------------------------------------------|
| 9                                     | 🛚 🖙 闷   🔐 <table-cell-rows> Partner 🛛 📅 🚰</table-cell-rows>          |
| Notification<br>Notific. Si<br>Order  | ification & Documents Activities Location data Malfunction breakdown |
| Referen<br>Functio<br>Equipm<br>Assem | nce Object Denal loc. SS-KATRA KATRA 132/33 KV Substation            |
| Subjec<br>Descrip                     | t tion cable routine work,gss cleaning work                          |
| Step                                  | Action                                                               |
| (1)                                   | Enter the Facility description.                                      |
| (2)                                   | Enter the Functional location or Equipment Number                    |

(3) Enter the Facility description

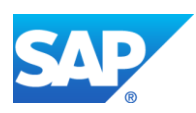

| and the second second s | Facility I<br>End User Ma                                                    | Mainten<br>nual - P | anceProcess<br>lant Maintenance      | Americas   EU   ASIA   AUS |
|----------------------------------------------------------------------------------------------------|------------------------------------------------------------------------------|---------------------|--------------------------------------|----------------------------|
| .4. Crea                                                                                                    | te PM Notification                                                           | : Facil             | itymaintenance                       |                            |
| Maintenance not                                                                                                    | tification <u>E</u> dit <u>G</u> oto                                         | Extr <u>a</u> s     | En <u>v</u> ironment S <u>v</u> ster | m <u>H</u> elp             |
| Ø                                                                                                    | 🔹 🔚   😪                                                                      | 🔗 😪                 | ≞ ñ ñ  ≎1 € 1                        | l 1   🗖 🗖   🖉 🖣            |
| Create PM N                                                                                                    | lotification: Facil                                                          | ity Ma              | intenance                            |                            |
| 9. 10 10                                                                                                    | 🔒 🚭 Partner 📑 🕅                                                              | 7 🖉                 |                                      |                            |
| otification<br>otific. Status<br>rder<br>Notification & I                                                                                                    | %0000000001     Z6     cable       OSNO     D       Documents     Activities | e routine           | work,gss cleaning work               | breakdown                  |
|                                                                                                    |                                                                              | Locati              |                                      | broakaothi                 |
| Reference Object                                                                                                    |                                                                              |                     |                                      |                            |
| Functional loc.                                                                                                    | SS-KATRA                                                                     | KAT                 | IRA 132/33 KV Substatio              | n 💼                        |
| Assembly                                                                                                    |                                                                              |                     |                                      | i                          |
| Subject                                                                                                    |                                                                              |                     |                                      |                            |
| Description                                                                                                    | cable routine work,gss                                                       | cleaning v          | vork                                 |                            |
| Subject Long Tex                                                                                                    | t                                                                            |                     |                                      |                            |

| Step | Action         |
|------|----------------|
| (1)  | Click on save. |

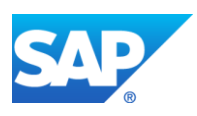

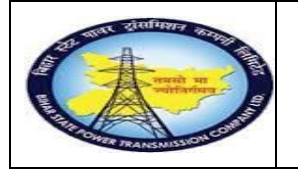

Facility MaintenanceProcess

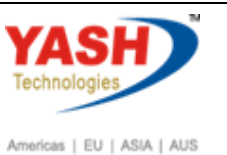

End User Manual - Plant Maintenance

## 1.1.5. Create PM Notification: Initial Screen

| Reference                    |
|------------------------------|
| Notification                 |
|                              |
|                              |
| 문 Performance Assistant      |
|                              |
| Notification 600000011 saved |
| Message no. IM405            |
|                              |

### **Facility maintenance order creation process**

Change PM Notification: Initial Screen

| SAP Menu         | Logistics > Plant Maintenance Processing<br>Notification Change > |
|------------------|-------------------------------------------------------------------|
| Transaction code | IW22                                                              |

| PM Notification       | <u>E</u> dit <u>G</u> oto Extr <u>a</u> s En <u>v</u> ironment System <u>H</u> elp |  |
|-----------------------|------------------------------------------------------------------------------------|--|
| /niw22                |                                                                                    |  |
| Create PM             | fication: Initial Screen                                                           |  |
| Notification          |                                                                                    |  |
|                       |                                                                                    |  |
|                       | _                                                                                  |  |
| Notification type     |                                                                                    |  |
| ALL AND THE ALL AND A |                                                                                    |  |

| Step | Action                                                   |
|------|----------------------------------------------------------|
| (1)  | Enter /NIW22 (change Notification) Code and press enter. |

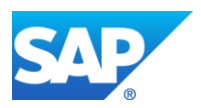

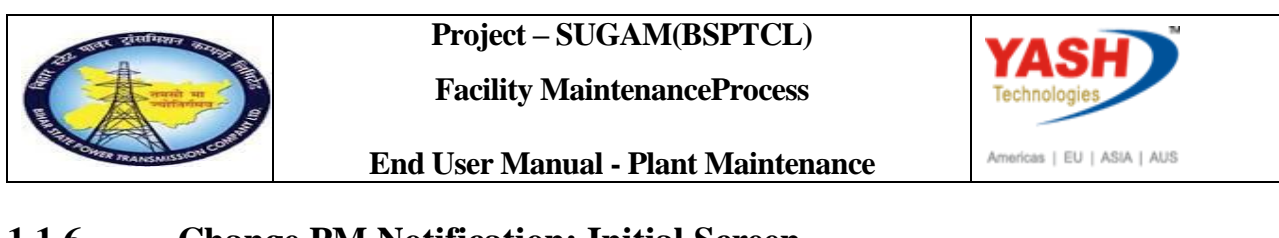

### 1.1.6. Change PM Notification: Initial Screen

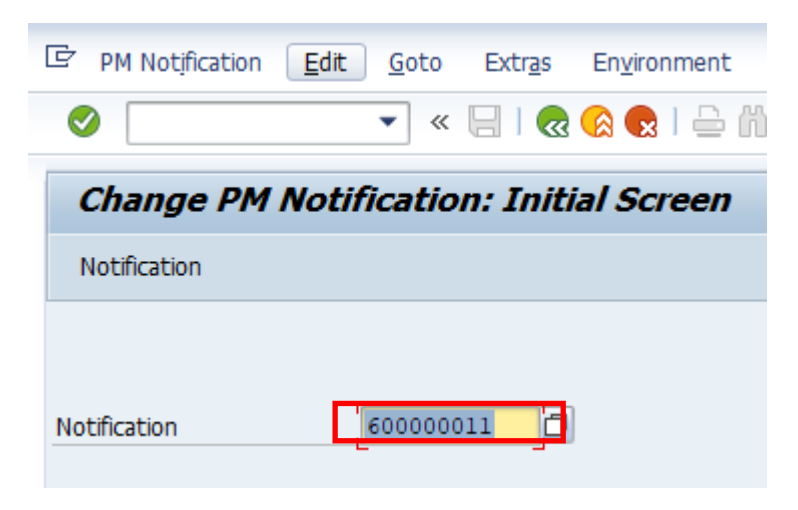

| Step | Action                                     |
|------|--------------------------------------------|
| (1)  | Enter Notification Number and press Enter. |

#### 1.1.7. Change PM Notification: Facilitymaintenance

| Change                                   | e PM Notification: Facility Maintenance           |
|------------------------------------------|---------------------------------------------------|
| 9   🍽 🕥   🕅                              | 🖴 🕤 Partner 📑 🔂 💯 🖉 🖉                             |
| Notification<br>Notific. Status<br>Order | 600000011 Z6 kable routine work,gss cleaning work |
| Reference Object                         |                                                   |
| Functional loc.<br>Equipment<br>Assembly | SS-KATRA KATRA 132/33 KV Substation               |
|                                          |                                                   |

| Step | Action                                                          |
|------|-----------------------------------------------------------------|
| (1)  | Click on create order icon to create Facilitymaintenance order. |

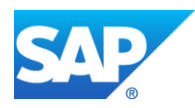

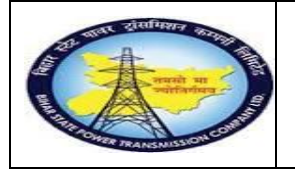

Facility MaintenanceProcess

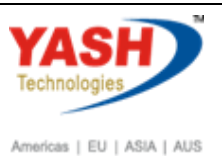

End User Manual - Plant Maintenance

#### 1.1.8. Create Order

| 🕞 Create Order   |                                         | <b>R</b> |
|------------------|-----------------------------------------|----------|
| Order Type       | ZM06                                    |          |
| Planning Plant   | 1100                                    |          |
| Business Area    |                                         |          |
| Main Work Center | OsM / 1100 Operation & Maintenance Dept |          |
|                  |                                         |          |

| Step | Action           |
|------|------------------|
| (1)  | Click Continue🥖. |

# 1.1.9. Object Information

| <ul> <li>og/</li> </ul> |               | <u>oq.</u> ₽₽ m   |            | 000 | . Para Sched |         | Pinte. |   |
|-------------------------|---------------|-------------------|------------|-----|--------------|---------|--------|---|
| Select.indic.sir        | nce 03/2018 S | elect.notif.since | 06.03.2018 |     |              |         |        |   |
| BrkdnReptd              | 1             | ի,                | ProcssDays | 0   |              |         | IS     |   |
| NotifCreat              | 2             |                   | CompNotif  | 1   |              | h,      | Notif  |   |
| OrdsCrtd                | 1             |                   | Compl.ords | 1   |              | lą,     | Order  |   |
| Description             |               |                   |            | [   | Date         | Complet | ion    | Р |
| breakdown of            | f cb in bay   |                   |            |     | 06.03.2019   |         |        |   |
| CT PROBLEM              | l .           |                   |            |     | 05.03.2019   | 05.03   | 3.2019 |   |
|                         |               |                   |            |     |              |         |        |   |
|                         |               |                   |            |     |              |         |        |   |
|                         |               |                   |            |     |              |         |        |   |
|                         |               |                   |            |     |              |         |        |   |
|                         |               |                   |            |     |              |         |        |   |
|                         |               |                   |            |     |              |         |        |   |
|                         |               |                   |            |     |              |         |        |   |

| Step | Action         |
|------|----------------|
| (1)  | Click Continue |

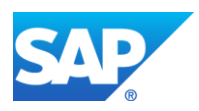

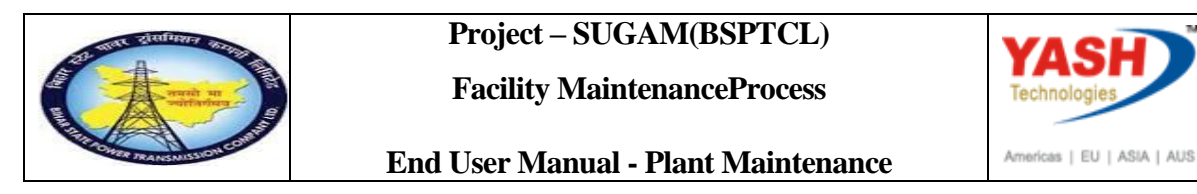

### **1.1.10.** Create FacilityMaintenance order : Central Header

| Order                                                                                                    | ZM06 \$0000000      | 0001 cable ro | outine wor | k,gss cleani | ng work 📝            |  |  |  |  |
|----------------------------------------------------------------------------------------------------|---------------------|---------------|------------|--------------|----------------------|--|--|--|--|
| Sys.Status                                                                                                    | Itus CRTD MANC NTUP |               |            |              |                      |  |  |  |  |
| HeaderData Operations Components Costs Objects Additional Data General Internal External Dates Act. Data Enhancement |                     |               |            |              |                      |  |  |  |  |
| Op SO                                                                                                    | p Work ctr          | P             | lant Co    | StTextK S    | Operation short text |  |  |  |  |
| 0010                                                                                                    | O&M                 | 1:            | 100 PM01   |              |                      |  |  |  |  |
|                                                                                                    |                     |               |            |              | ล                    |  |  |  |  |

| Step | Action                   |
|------|--------------------------|
| (1)  | Click on Operations Tab. |

# **1.1.11.** Create FacilityMaintenance order : Operation Overview

| 🦻 🖌 Ci                                                                                                    | Create Facility Maintenance order : Operation Overview |          |       |         |                   |                  |               |        |          |          |         |
|----------------------------------------------------------------------------------------------------|--------------------------------------------------------|----------|-------|---------|-------------------|------------------|---------------|--------|----------|----------|---------|
| 🍋 👪 😫                                                                                                    | 🔲 🗳 🖣                                                  | 7   🔛    | -     | 🖉 🖻     | <b>B B</b>        |                  |               |        |          |          |         |
| Order     ZM06 \$0000000001     cable routine work,gss cleaning work     Image: Cable routine work,gss cleaning work       Sys.Status     CRTD MANC NTUP     Image: Cable routine work,gss cleaning work |                                                        |          |       |         |                   |                  |               |        |          |          |         |
| Header                                                                                                    | vata Op                                                | erations | Evtor | Compone | nts               | Costs Obje       | cts Additiona | l Data | Location | Planning | g Cor   |
| Op SO                                                                                                    | p Work                                                 | Plant C  | Co    | StTextK | S Opera           | ation short text | Ennancement   |        | L Act    | ual work | cacalog |
| 0010                                                                                                    | O&M                                                    | 1100 P   | M01   |         | cable             | routine work     |               |        |          |          | 0       |
| 0020                                                                                                    | OeM                                                    | 1100 P   | M01   |         | gss cleaning work |                  |               |        | 0        |          |         |
| 0030                                                                                                    | 0sM                                                    | 1100 P   | M01   |         | grass             | cutting work     |               |        |          |          | 0       |

| Step | Action                                                |
|------|-------------------------------------------------------|
| (1)  | Enter the List of operation that is going to perform. |

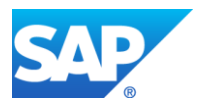

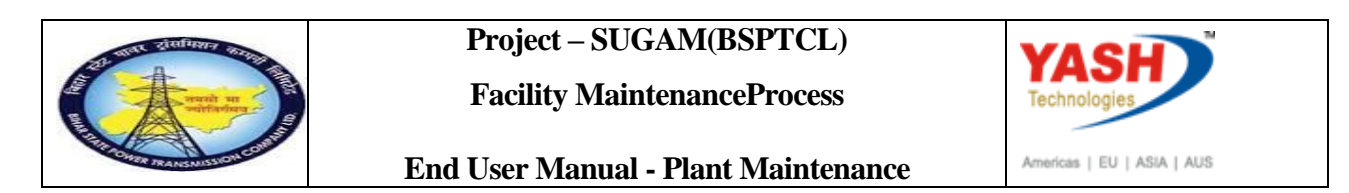

# **1.1.12.** Create FacilityMaintenance order : Component Overview

| 👼 🕽 Create Facility Maintenance order : Compo                                                                                      | nent Overview                             |
|----------------------------------------------------------------------------------------------------|-------------------------------------------|
| 🍽 🞉 🖽 🖬 🍄 ಶ I 💺 🖹 🖋 🖄                                                                                                    |                                           |
| Order         ZM06 \$0000000001         cable routine work,gss cleaning wo           Sys.Status         CRID MANC NIUP         I   |                                           |
| HeaderData Operations Components Costs Objects                                                                                     | Additional Data Location Planning Control |
| Ite         Geomponent         Description           0010         1000000001         0020           0020         0020         0020 | L Reqmt Qty UM IC S SLoc Pint Op Batch F  |

| Step | Action                                |
|------|---------------------------------------|
| (1)  | Click on components Tab.              |
| (2)  | Enter the Material number.            |
| (3)  | Enter the required Quantity           |
| (4)  | Enter the Plant and storage Location. |
| (5)  | Enter the Material Valuation Type.    |

| ☐ Order Edit Goto Extras Environment System    | <u>H</u> elp                |
|------------------------------------------------|-----------------------------|
| 🕑 💽 🗸 🔍 💌 🔽                                    | 16122221721                 |
| Create Facility Maintenance order              | : Central Header            |
| 吨 😼 🖼 🖬 🍄 💎 I 🛼 🗉 🖉 🟥                          |                             |
| Order ZM06 \$0000000001 cable routine work,gss | cleaning work               |
| Sys.Status CRTD MANC                           | <u> </u>                    |
| HeaderData Operations Components Costs         | Objects Additional Data L   |
| Person responsible                             |                             |
| Mn.wk.ctr OsM / 1100 Operation & Maint         | Costs                       |
|                                                | PMActType GEN General maint |

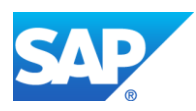

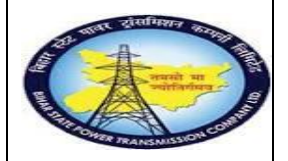

Facility MaintenanceProcess

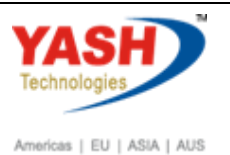

End User Manual - Plant Maintenance

| Step | Action                            |
|------|-----------------------------------|
| (1)  | To release the order click on 🌆 . |
| (2)  | Click on save.                    |

#### **Goods Issuing to maintenance order process**

#### 1.1.13. Goods Issue

<u>Note:</u> Goods Issue means issuing the material from GSS store to Work area against the Maintenance order.

| SAP Menu                          | Logistics → Material management → Inventory<br>ManagementGoods movement → MIGO |
|-----------------------------------|--------------------------------------------------------------------------------|
| Transaction code                  | MIGO                                                                           |
| -<br>C Menu Edit Favorites Extras | System Help                                                                    |
| [migo ▼] (1 □                     |                                                                                |
| Enter Easy Ac 1s                  |                                                                                |
| 🕒 🔄   🏷   🐺 🔀 🖉   🔻 🔺             |                                                                                |
|                                   |                                                                                |

| Step | Action                                                                  |
|------|-------------------------------------------------------------------------|
| (1)  | Enter MIGO To issue the Components from store againstmaintenance order. |

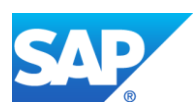

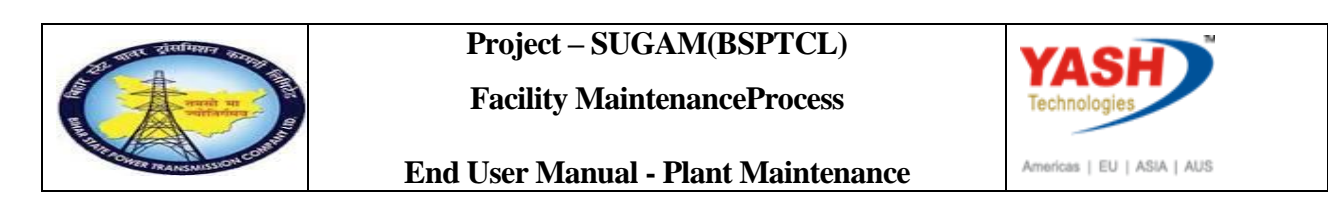

#### 1.1.14. Goods Issue order

| Ø             | 🔹 « 📙   🜏     | 8 😡   🚔 🛗 🎼   🎝 🎝 🎝 🎝 💭 🗔 🛛   |
|---------------|---------------|-------------------------------|
| 🖲 🛛 Goods Is  | sue Order - Y | ASH_PM1                       |
| Show Overview | Hold Check    | Post   <b>i</b> Help          |
| Goods Issue 🔹 | Order         | ■ 60000021 Q III (0000021)    |
| 🛅 General 🔐   |               |                               |
| Document Date | 14.08.2020    | Material Slip Doc.Header Text |

| Step | Action                         |
|------|--------------------------------|
| (1)  | select the Goods Issue Option. |
| (2)  | Select the order               |
| (3)  | Enter the maintenance order.   |
| (4)  | Execute the order.             |

## 1.1.15. Goods Issue Order

| 匠 <u>G</u> oods Receipt <u>S</u> ettings System <u>H</u> elp                                                                       |                        |
|----------------------------------------------------------------------------------------------------|------------------------|
| 🖉 💷 🔹 🗈 📭 👟 🤘 😓 🐘 👘 🗈 📭 👘                                                                                                    |                        |
| 👼 Goods Issue Order 200022 - YASH_PM1                                                                                              |                        |
| Show Overview Bold Check Post                                                                                                    |                        |
| Document Date     06.03.2019     Material Slip       Posting Date     06.03.2019     Doc.Header Text             1 Individual Slip |                        |
| Line Mat. Short Text W OK Qty in Un                                                                                                | E EUn SLoc Order /     |
| Power cable 2C x 6 Sq                                                                                                    | KM C/S,Fatuha 200022 0 |
|                                                                                                    |                        |
|                                                                                                    | ents 📲 🖓 🕞             |
| Material Quantity Where Reservation Partner Account Assignment                                                                     |                        |
| Material Power cable 2C x 6 Sq                                                                                                    | 100000008              |
| Material Group CAB-POWER                                                                                                    |                        |
| Equipment                                                                                                    |                        |
| Line 1                                                                                                    |                        |

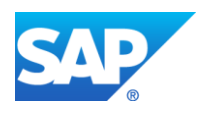

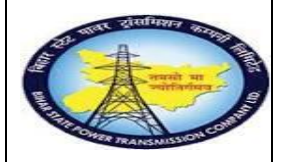

Facility MaintenanceProcess

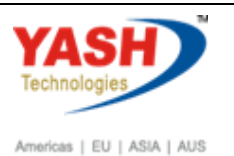

End User Manual - Plant Maintenance

| Step | Action                                                                                      |
|------|---------------------------------------------------------------------------------------------|
| (1)  | Put tick mark for item ok check box.                                                        |
| (2)  | Click on the check button to check whether MIGO was filled correct.                         |
| (3)  | After Completing check then click on POST button the material will be issued against order. |

## 1.1.16. Goods Issue Order

| Coods Issue Order - YASH_PM1     Show Overview     Hold   Coods Issue     R08 Order     A07 Goods Issue     R08 Order     General     Document Date   06.03.2019   Material Slip   Doc.Header Text     University     Individual Slip     Doc.Header Text     W OK     Image: Cool of the set of the set                                                                                                    | ē          | <u>G</u> oods Re | eceipt  | <u>S</u> ettings | Syster    | n <u>H</u> el | р      |                                       |           |    |     |   |
|----------------------------------------------------------------------------------------------------|------------|------------------|---------|------------------|-----------|---------------|--------|---------------------------------------|-----------|----|-----|---|
| Goods Issue Order - YASH_PM1     Show Overview     Hold     A07 Goods Issue     R08 Order     A07 Goods Issue     R08 Order     General     Bocument Date   O6.03.2019   Posting Date   06.03.2019   Doc.Header Text     Une     Mat. Short Text     W OK     Ine     Mat. Short Text     Delete     Delete                                                                                                    | $\bigcirc$ |                  |         |                  | - «       |               | 2 😪 😪  | 1 👄 💕                                 | 1 🚳 I 🕿   | 1  | n 4 |   |
| Show Overview Hold Check Post Help     A07 Goods Issue R08 Order     General Constrained     General Constrained     Document Date 06.03.2019   Posting Date 06.03.2019   Doc.Header Text     Line Mat. Short Text     W OK     Image: Constrained and Constrained and Constrained                                                                                                    |            |                  | Good    | ls Issu          | e Ord     | er - Y        | ASH_   | PM1                                   |           |    |     |   |
| A07 Goods Issue R08 Order                                                                                                    | Sho        | ow Overv         | iew [   | ) Hold           | Check     | Post          | 🚺 Help |                                       |           |    |     |   |
| General Concernent Date 06.03.2019<br>Posting Date 06.03.2019<br>Doc.Header Text<br>Line Mat. Short Text WOK                                                                                                    | A07        | Goods I          | ssue    | -                | R08 Ord   | ler           |        | - 1                                   |           |    | 70  | 2 |
| Document Date       06.03.2019       Material Slip         Posting Date       06.03.2019       Doc.Header Text         I Individual Slip       VOK         Line       Mat. Short Text       VOK         Image: State of the state of the sta                                                                                                    |            | Ger              | neral   | <b>2</b> 2       |           |               |        |                                       |           |    |     |   |
| Posting Date     06.03.2019     Doc.Header Text       I Individual Slip     Image: Constraint of the second second sec |            | Docum            | ent Dat | e                | 06.03     | .2019         | ]      | Materia                               | l Slip    |    |     |   |
| Line Mat. Short Text W OK                                                                                                    |            | Posting          | Date    |                  | 06.03     | .2019         |        | Doc.He                                | ader Text |    |     |   |
| Line Mat. Short Text W OK                                                                                                    |            |                  |         | - individual     | Shp       |               |        |                                       |           |    |     |   |
|                                                                                                    |            | Line             | Mat. S  | hort Text        |           |               |        |                                       |           | vv | ок  | • |
|                                                                                                    |            |                  |         |                  |           |               |        |                                       |           |    |     |   |
|                                                                                                    |            |                  |         | -                |           |               |        |                                       |           |    |     |   |
|                                                                                                    |            |                  |         |                  |           |               |        | i i i i i i i i i i i i i i i i i i i | Delete    |    |     |   |
|                                                                                                    |            |                  |         | - ···            | Vina      |               |        |                                       |           |    |     |   |
| Material Quantity Where                                                                                                    |            |                  | terial  | Quantity         | vvnere    | •             |        |                                       |           |    |     | - |
|                                                                                                    |            |                  |         |                  |           |               |        |                                       |           |    |     |   |
|                                                                                                    |            |                  |         |                  |           |               |        |                                       |           |    |     |   |
|                                                                                                    |            |                  |         |                  |           |               |        |                                       |           |    |     |   |
|                                                                                                    | 4.1        | •                |         |                  |           |               |        |                                       |           |    |     |   |
| 4 🕨                                                                                                    |            | Material d       | ocumer  | t 4900000        | Re post   | -             |        |                                       |           |    |     |   |
| Material document 4900000386 posted                                                                                                    | <u> </u>   | nacental u       | ocumer  |                  | Joo poste |               |        |                                       |           |    |     |   |

| Step | Action                                                          |
|------|-----------------------------------------------------------------|
| (1)  | After Posting was completed, Material document will be created. |

# **1.1.17.** Technical completion of Maintenance order

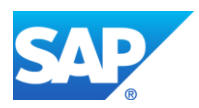

| Provide and the second second se                                                                                                    | Project – SUGA<br>Facility Mainte<br>End User Manual - I                                                                                                    | M(BSPTCL)<br>nanceProcess<br>Plant Maintenance | Americas   EU   ASIA   A |
|----------------------------------------------------------------------------------------------------|----------------------------------------------------------------------------------------------------|------------------------------------------------|--------------------------|
| <sup>[]</sup> <u>O</u> rder <u>E</u> dit <u>G</u> ot                                                                                                    | o Extr <u>a</u> s En <u>v</u> ironment                                                                                                    | S <u>y</u> stem <u>H</u> elp                   |                          |
|                                                                                                    | 🔹 🚷 🔛   🔚 »                                                                                                    | 🖴 ñ ið í 🎗 t                                   | ) , , ,   , , , ,   (9   |
| Provide Formation Formation Formatio | <b>Facility Maintenance</b><br>No in the second second s | <b>order 600000</b><br>e (business)            | 21: Central Head         |
| Order ZM06 6000<br>Sys.Status REL GMPS                                                                                                    | 00021 Cable routine w                                                                                                    | ork,gss cleaning work                          |                          |
| HeaderData Op                                                                                                    | erations Components (                                                                                                    | Costs Objects                                  | Additional Data Loca     |
| Person responsible                                                                                                    |                                                                                                    |                                                |                          |
| PlannerGrp 001 /                                                                                                    | 100 GSS-Katra                                                                                                    | Notifctn                                       | 60000011                 |

| Step | Action                          |
|------|---------------------------------|
| (1)  | Click Complete (technically) 🖄. |

0.00

PMActType GEN General mainte ...

Costs

INR

/ 1100 Operation & Maint...

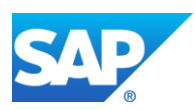

Mn.wk.ctr

O&M

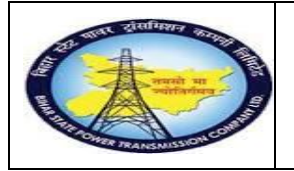

Facility MaintenanceProcess

End User Manual - Plant Maintenance

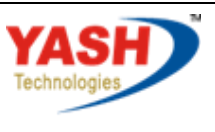

Americas | EU | ASIA | AUS

# 1.1.18. Complete

| 도 Complete                                                                                 | X |
|--------------------------------------------------------------------------------------------|---|
|                                                                                            |   |
| Reference date 14.08.2020                                                                  |   |
| Reference time 13:37:07                                                                    |   |
| Complete notifctns                                                                         |   |
|                                                                                            |   |
| Notification                                                                               |   |
| Malfnctn data Damage Notif. dates                                                          |   |
| Malf.Start       14.08.2020       10:13:10         MalfEnd       14.08.2020       12:00:00 |   |
|                                                                                            | × |

| Step | Action                                                               |
|------|----------------------------------------------------------------------|
| (1)  | Enter the Malfunction end Date and time.                             |
| (2)  | Enter the Reference date and time to complete the order technically. |

# **1.1.19.** Close the Facility Maintenance order

|                  | Logistics $\rightarrow$ Plant Maintenance $M$ aintenance processing |        |  |  |  |
|------------------|---------------------------------------------------------------------|--------|--|--|--|
| SAP Menu         | $\rightarrow$ Order $\rightarrow$                                   | Change |  |  |  |
| Transaction code | IW32                                                                |        |  |  |  |

| 🖙 <u>M</u> enu   | Edit Eavorites Extras System            |  |  |  |  |  |
|------------------|-----------------------------------------|--|--|--|--|--|
| <b>I</b>         | 2 - ] 4 🔲   😋 🙆                         |  |  |  |  |  |
| SAP              | asy Access                              |  |  |  |  |  |
|                  |                                         |  |  |  |  |  |
| • 🗀 Fa<br>• 😋 S/ | Favorites     SAP Menu                  |  |  |  |  |  |
|                  | Office     Cross-Application Components |  |  |  |  |  |
|                  |                                         |  |  |  |  |  |
| Step             | Action                                  |  |  |  |  |  |

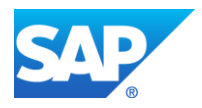

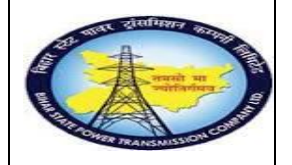

Facility MaintenanceProcess

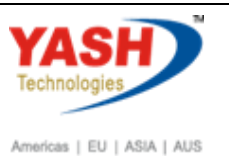

End User Manual - Plant Maintenance

| Step | Action                                                 |
|------|--------------------------------------------------------|
| (1)  | Enter the IW32 (T code) to close themaintanance order. |

# 1.1.20. Change Order: Initial Screen

| ¢  | <u>O</u> rder <u>E</u> | dit <u>G</u> oto | Extr <u>a</u> s | En <u>v</u> iror | ment  | S <u>v</u> stem | <u>H</u> el |
|----|------------------------|------------------|-----------------|------------------|-------|-----------------|-------------|
| (  |                        |                  | • «             |                  | 🔗 😪   | I ≙ M           | í¢          |
|    | Change                 | Order: II        | nitial S        | Screen           |       |                 |             |
| 1  | Header data            | Operation        | s Comp          | onents           | Costs | Additiona       | l data      |
| Or | der                    | [                | 5000021         |                  |       |                 |             |

| Step | Action                              |
|------|-------------------------------------|
| (1)  | Enter Order number and press Enter. |

# 1.1.21. Closing theFacility Maintenance order: Central Header

| ¢         | <u>O</u> rder                                                  | <u>E</u> dit | <u>G</u> oto                   | Extr <u>a</u> s | En <u>v</u> ironment        | S <u>y</u> stem | <u>H</u> elp |                |
|-----------|----------------------------------------------------------------|--------------|--------------------------------|-----------------|-----------------------------|-----------------|--------------|----------------|
| C         |                                                                |              |                                | • «             | 🖯   🗟 🚱 🕻                   | 1 🔒 🕅           | 的日本          | 1) I) I 🗐 🗖    |
| R         |                                                                | Chan         | ge Fac                         | ility M         | laintenanc                  | e order         | 60000        | 021: Central H |
| 2         | 7   🔛                                                          | <b>]</b>     | 🖉 🗎                            | Comple          | ete (business)              |                 |              |                |
| Or<br>Sys | der<br>s.Status                                                | ZM06<br>TECO | <mark>Д</mark> 0000:<br>GMPS Л | 21<br>BFI MAC   | cable routine<br>M PRC SETC | work,gss c      | leaning wo   | ork            |
|           | HeaderData Operations Components Costs Objects Additional Data |              |                                |                 |                             |                 |              |                |
|           | Person re                                                      | esponsib     | le                             |                 |                             |                 |              |                |

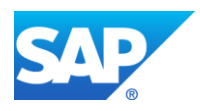

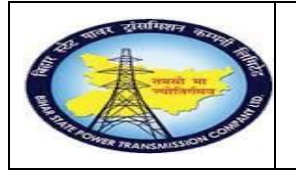

Facility MaintenanceProcess

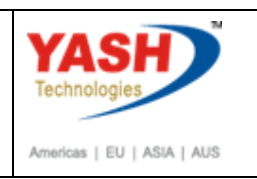

End User Manual - Plant Maintenance

| E Complete order               | Þ         |
|--------------------------------|-----------|
| Completion not possible -> log | Save only |
|                                | Log       |
|                                | X Cancel  |
|                                |           |

| Step | Action                                                     |
|------|------------------------------------------------------------|
| (1)  | Click on Complete business to close the Maintenance order. |

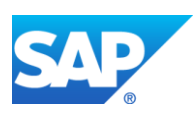